## 高雄市立前鎮高中 [重補修選課] 學生登記使用說明

2021.06.27

- (一) 登記網址:
  - (1) http://sturc.cjhs.kh.edu.tw 或
  - (2) 本校中文版首頁 www.cjhs.kh.edu.tw → 重補修選課系統。

| 資業育 ()       資業育 ()       在校         (1) 根数:       (2) 密碼:         (1) 根数:       (2) 密碼:         (2) 密碼:       (2) 密碼:         (2) 密碼:       (2) 密碼:         (2) 密碼:       (2) 密碼:         (2) 空碼:       (2) 空碼:         (2) 空碼:       (2) 空碼:         (2) 空碼:       (2) 空碼:         (2) 空碼:       (2) 空碼:         (2) 空碼:       (2) 空碼:         (2) 空碼:       (2) 空碼:         (2) 空碼:       (2) 空碼:         (2) 空碼:       (2) 空碼:         (2) 空碼:       (2) 空碼:         (2) 空信:       (2) 空信:         (2) 2) 2) 2:       (2) 空信:         (3) 1:       (2) 空信:         (3) 1:       (2) 空信:         (3) 1:       (2) 空信:         (3) 1:       (2) 空信:         (3) 1:       (2) 空信:         (3) 1:       (2) 空信:         (3) 1:       (2) 空信:         (3) 1:       (2) 2:         (3) 1:       (2) 2:         (3) 1:       (2) 2: | 生[重補修]選課網路登記(請輸入帳號 密碼 & 驗證碼)<br>(Student ID)<br>(Four yards after identity card<br>CO3g<br>② 週課登入 Login                                                                 |
|----------------------------------------------------------------------------------------------------|----------------------------------------------------------------------------------------------------|
| <ul> <li>(二) 輸入<mark>帳號 密碼 &amp; 驗證碼 (選課期間登入)</mark></li> <li>(1) 帳號:學號 7 碼 (2) 密碼:身分證字號後 4 碼 (3) 驗證碼</li> <li>(三) 點選課程:</li> </ul>                                                                                                    | 5:4 碼                                                                                                    |
| ×<br>網站訊息<br>登入畫面後.請依:<br>Step1:選擇重補修科目<br>Step2:再換別路登記存欄)<br>Step3:出現<列印繳費單(三聯單)>之訊息,列印<br>[完成]<br>確定<br>(1)列印日期:自2021//<br>(2)列印地點:點選→首頁<br>(3)繳費方式:超商,銀行                                                                                                    | 新羅課(共18科) 已覆蓋原來選課資料! (您可以在開放選課期間線上 [加退選])<br>→ 請償妥A4紙張<br>→ 列印[選課單] (非(邀責三聯單))<br>7/19 下午 05:10:00 起開放列印<br>頁 4-列(補)印[臨櫃] 繳費單 (另手機可直接網上點選產生PDF繳費單)<br>,信用卡繳費→請詳見〔繳費三聯單] |
| 帳號 密碼 & 驗證碼<br>正確→按確定進入選課 時點選重補修課程後,再按[網路登記<br>今 ○ 網路燈記@備                                                                                                    | 聲響〕 3-存檔後出現訊息                                                                                                    |
| 講在方框[點選]需要重補修科目     □ 科目代碼:101016-(三下面文)     ☑ 科目代碼:101026-(三下英文)          1-黑占選重修科目     ☑ 科目代碼:101026-(三下英文)                                                                                                    | 2-存檔列印選課單                                                                                                    |

註1:你可在網路登記截止日前,更改您的選課(加退選)。(選課完畢,可選擇列印選課單留存)

(四)列印繳費三聯單:依選課單載名日期列印[繳費單],並持單於規定[繳費時間]完成繳費註冊。 註 2:三聯單可由手機上網下載,交超商掃描條碼繳費。並請留意公告上課日期與地點。

| 83             | 前頁 1-重調量人說明 2-重補厚課程 3-重補厚量記錄單價時間 4-列(補)印[圓里] 胞質單 |    |    |    |    |    |                                              |  |  |
|----------------|--------------------------------------------------|----|----|----|----|----|----------------------------------------------|--|--|
| 構設             | IR法提著: 世家 > 4-形/(m)201前項1 申書單                    |    |    |    |    |    |                                              |  |  |
| 4-初印 PDF 繳費三聯留 |                                                  |    |    |    |    |    |                                              |  |  |
| <b>a</b>       |                                                  |    |    |    |    |    |                                              |  |  |
| <              | 【重補修]列(補)印[超商高鐵醬櫃]繳費單                            |    |    |    |    |    |                                              |  |  |
| 8              | -                                                | 1  | 1  | п  | Ā  | 六  | (1)例例: (Student ID) (新闻义白                    |  |  |
| 20             | 31                                               | 1  | 2  | 1  | 4  | 2  | (2)宏思: (Four yards after identity card) 不可包括 |  |  |
| 5              |                                                  | 8  | 2  | 10 | 11 | 12 | 417                                          |  |  |
| 13             | 19                                               | 15 | 16 | 12 | 18 | 19 | - REMAIL                                     |  |  |
| 20             | 21                                               | 22 | 21 | 24 | 25 | 25 |                                              |  |  |
| 27             | 28                                               | 29 | 20 | 1  | 2  | 1  | → 列印超商高銀篇權撤費單A4(PDF) 直該個人選課                  |  |  |
| -4             | . 4                                              |    |    |    | 0  | 10 |                                              |  |  |